Log on to the UNL Room reservation page. <u>https://unlscheduling.nebraska.edu/</u>

A list of rooms you are able to reserve will be listed. Architecture Laser cutter reservations are split into

"Daytime" and "Night" due to different reservation limitations. (see "about" link below)

| N                      | University of Nebr                                  | aska Reservations and       | Events                                                                                    |                                                                                   | 🔋 Jackson, Jeffrey D 🚢 🗸 |
|------------------------|-----------------------------------------------------|-----------------------------|-------------------------------------------------------------------------------------------|-----------------------------------------------------------------------------------|--------------------------|
| 🐔 НОМЕ                 | SITE HOME MY HOME                                   |                             |                                                                                           |                                                                                   |                          |
| CREATE A RESERVATION   | My Reservation Templat                              | es                          |                                                                                           |                                                                                   |                          |
| MY EVENTS              | Laser Cutter Reservations (Arch Ha                  | all 21) Daytime             |                                                                                           |                                                                                   | book now about           |
| BROWSE<br>EVENTS       | Laser Cutter Reservations (Arch Ha                  | all 21) Night               |                                                                                           |                                                                                   | book now about           |
| Maximum number of t    | pookings allowed per reservations in inutes allowed | on 1<br>30                  | ADOUT THE "LASER CUT<br>BOOKING RULES<br>Maximum number of book<br>Maximum number of minu | er KeserVations (Arch Hall 21<br>ings allowed per reservation 1<br>ites allowed 3 | ) Nignt" Template^       |
| Cancel booking in prog | ress                                                | Yes                         | End booking in progress                                                                   | Ŷ                                                                                 | es                       |
| End booking in progres | ss<br>gs within this number of days                 | No<br>7                     | Only allow new bookings w                                                                 | rithin this number of days <b>7</b>                                               |                          |
| Maximum number of b    | oookings per day                                    | 2                           | Maximum number of book                                                                    | ings per day 2                                                                    |                          |
| Maximum number of b    | oookings per date range                             | 4                           | Maximum number of book                                                                    | ings per date range 6                                                             |                          |
|                        | В                                                   | Book Now With This Template |                                                                                           | Book Now With                                                                     | This Template Close      |

After you click the "book now" button you can select the date and time you wish to reserve a laser cutter. Clicking on the hour or minutes allows you to easily adjust your time slot.

| Date & Time                       |                |         |
|-----------------------------------|----------------|---------|
| Date                              |                |         |
| Tue 11/20/2018                    | <b>#</b>       |         |
| Start Time                        | End Time       |         |
| 10:30 AM                          | 11:00 AM       | Θ       |
| Create booking in<br>Central Time | this time zone | /Remove |
| UNL - Arch Equi                   | pment          |         |
|                                   |                | Search  |
| 🛇 Let Me Sear                     | ch For A Room  |         |
| 🗢 I Know Wha                      | t Room I Want  |         |
| Room Name                         |                |         |
|                                   |                | •       |

| Date & Time                                                                    |          |              | Selecte | ed Rooms     |
|--------------------------------------------------------------------------------|----------|--------------|---------|--------------|
| Date                                                                           |          |              | Your s  | elected Roor |
| Mon 11/19/2018                                                                 | <b>#</b> |              | Room    | Search Re    |
| Start Time                                                                     | End Time |              | Rooms   | matching y   |
| 11:00 AM 🕘                                                                     | 11:00 PM | 0            |         |              |
| Create booking in this ti<br>Central Time<br>Locations<br>UNL - Arch Equipment | me<br>00 | 15<br>Search | 30      | 45           |
| Let Me Search For                                                              | A Room   |              |         |              |
| ☑ I Know What Roor                                                             | n I Want |              |         |              |
| Room Name                                                                      |          |              |         |              |
|                                                                                |          |              |         |              |

If you select a duration that is not allowed you will see this message at the top of the screen.

| ≡ 📉 Room Request                                |                                                                           | 9            | Jackson, Jeffrey D 💄 🗸 |
|-------------------------------------------------|---------------------------------------------------------------------------|--------------|------------------------|
| × Laser Cutter Reservations (Arch Hall 21) Davi | Your request violates the maximum duration for a reservation (30 minutes) | × My Cart (0 | Create Reservation     |
|                                                 | 1 Rooms 2 Reservation Details                                             |              |                        |

## Once you have entered the date and time for a requested time slot, click the search button

| New Booking for Tue Nov 20, 20                            | 018                                                                              |                                                                         |                                     |                      |                    |       |                | Next Step |
|-----------------------------------------------------------|----------------------------------------------------------------------------------|-------------------------------------------------------------------------|-------------------------------------|----------------------|--------------------|-------|----------------|-----------|
| Date & Time                                               | Selected Rooms                                                                   |                                                                         |                                     |                      |                    |       |                |           |
| Date                                                      | Your selected Rooms will appear here.                                            |                                                                         |                                     |                      |                    |       |                |           |
| Tue 11/20/2018                                            | Room Search Results                                                              |                                                                         |                                     |                      |                    |       |                |           |
| Start Time End Time                                       | LIST SCHEDULE                                                                    |                                                                         |                                     |                      |                    |       |                |           |
| 1.50 PM 0 2.00 PM 0                                       | E Favorite Rooms only.                                                           |                                                                         |                                     |                      |                    |       | Find A Room    | Search    |
| Create booking in this time zone                          |                                                                                  |                                                                         |                                     | 224700               | 1277               | 217   |                |           |
| Central Time                                              | Room                                                                             | Location                                                                | Floor                               | TZ                   | Сар                | Price | Filter Match 🗸 |           |
| Central Time                                              | Room<br>Rooms You Can Reserve                                                    | Location                                                                | Floor                               | TZ                   | Сар                | Price | Filter Match 🗸 |           |
| Central Time   Locations  Add/Remove UNL - Arch Equipment | Room Rooms You Can Reserve Cutter                                                | Location<br>UNL - Arch Equipment                                        | Floor<br>(none)                     | ст                   | Cap<br>0           | Price | Hiter Match ~  |           |
| Central Time                                              | Rooms You Can Reserve   Left Laser Cutter  Middle Laser Cutter                   | Location<br>UNL - Arch Equipment<br>UNL - Arch Equipment                | Floor<br>(none)<br>(none)           | TZ<br>CT<br>CT       | Cap<br>0<br>0      | Price | Filter Match V |           |
| Central Time                                              | Room You Can Reserve  Left Laser Cutter  Middle Laser Cutter  Right Laser Cutter | Location UNL - Arch Equipment UNL - Arch Equipment UNL - Arch Equipment | Floor<br>(none)<br>(none)<br>(none) | тz<br>ст<br>ст<br>ст | Cap<br>0<br>0<br>0 | Price | Filter Match ~ |           |

Click the + sign next to the laser cutter you wish to reserve to add it to your cart. Now that laser cutter has been added to you "Selected Rooms" list. Now click "next step".

| New Booking for Tue Nov 20, 20                                                                                                    | 018                                                                                 |                                                                                              |                                     |                     |             |       |                | Next Step |
|----------------------------------------------------------------------------------------------------|-------------------------------------------------------------------------------------|----------------------------------------------------------------------------------------------|-------------------------------------|---------------------|-------------|-------|----------------|-----------|
| Date & Time                                                                                                    | Selected Rooms                                                                      |                                                                                              |                                     |                     |             |       |                |           |
| Date                                                                                                    | ● Left Laser Cutter 🔫                                                               | -                                                                                            |                                     |                     |             |       |                |           |
| Tue 11/20/2018                                                                                                    | Room Search Results                                                                 |                                                                                              |                                     |                     |             |       |                |           |
| Start Time End Time                                                                                                    | LIST SCHEDULE                                                                       |                                                                                              |                                     |                     |             |       |                |           |
| 1:30 PM O 2:00 PM O                                                                                                    | Favorite Rooms only.                                                                |                                                                                              |                                     |                     |             |       | Find A Room    | Search    |
| Create booking in this time zone                                                                                                    |                                                                                     |                                                                                              |                                     |                     | 6           | Deles | Cile - Advert  |           |
| Contral Time                                                                                                    | Room                                                                                | Location                                                                                     | Floor                               | 12                  | сар         | Price | Filter Match V |           |
| Central Time                                                                                                    | Room<br>Rooms You Can Reserve                                                       | Location                                                                                     | Floor                               | 12                  | Сар         | Price | Filter Match V |           |
| Central Time  Central Time  Add/Remove UNL - Arch Equipment                                                                                                    | Room Rooms You Can Reserve Left Laser Cutter                                        | Location<br>UNL - Arch Equipment                                                             | Floor<br>(none)                     | τz                  | 0           | Price | Filter Match V |           |
| Central Time   Central Time  Locations  Add/Remove UNL - Arch Equipment  Search                                                                                                    | Rooms You Can Reserve                                                               | Location<br>UNL - Arch Equipment<br>UNL - Arch Equipment                                     | Floor<br>(none)<br>(none)           | т<br>ст<br>ст       | 0<br>0      | Price |                |           |
| Central Time View and Konte Control Control Time View Control Time View Control Control Contro | Room Rooms You Can Reserve Left Laser Cutter Middle Laser Cutter Right Laser Cutter | Location UNL - Arch Equipment UNL - Arch Equipment UNL - Arch Equipment UNL - Arch Equipment | Floor<br>(none)<br>(none)<br>(none) | т<br>ст<br>ст<br>ст | 0<br>0<br>0 | Price |                |           |
| Central Time V Add/Remove<br>UNL - Arch Equipment Search<br>Central Time Search For A Room                                                                                                    | Room Rooms You Can Reserve Left Laser Cutter Middle Laser Cutter Right Laser Cutter | Location UNL - Arch Equipment UNL - Arch Equipment UNL - Arch Equipment                      | Floor<br>(none)<br>(none)<br>(none) | त<br>त<br>त         | 0<br>0<br>0 | Price |                |           |

Complete the form, read and check the box to accept the "terms and condition". Finish by clicking the green "Create Reservation" button.

| ≡ 📉 Room Request                                                                                     |                         | Ø             | Jackson, Jeffrey D 🏯 👻 |
|----------------------------------------------------------------------------------------------------|-------------------------|---------------|------------------------|
| × Laser Cutter Reservations (Arch Hall 21) Dayti                                                     | ne 🛛 1 Rooms 🕨 2 Reserv | ation Details | I) Create Reservation  |
| Reservation Details                                                                                  |                         |               |                        |
| Event Details                                                                                        |                         |               |                        |
| Event Name *                                                                                         | Event Type *            |               |                        |
|                                                                                                    |                         |               |                        |
| Group Details                                                                                        |                         |               |                        |
| Group * Jackson, Jeffrey D                                                                           |                         |               |                        |
| 1st Contact                                                                                          |                         |               |                        |
| Jackson, Jettrey D                                                                                   |                         |               |                        |
| 1st Contact Phone * 4024720380                                                                       | 1st Contact Fax         |               |                        |
| 1st Contact Email Address *                                                                          |                         |               |                        |
| jeff.jackson@nebraska.edu                                                                            |                         |               |                        |
| 2nd Contact                                                                                          |                         |               |                        |
| (none) v                                                                                             |                         |               |                        |
| 2nd Contact Phone                                                                                    | 2nd Contact Fax         |               |                        |
| 2nd Contact Email Address                                                                            |                         |               |                        |
| I have read and agree to the <u>terms and conditions</u> Mtpc//www.mobile.org/en-15/find/ac/central/ |                         |               | Create Reservation     |

You will receive this message if the "terms and agreements" box is not checked.

| N Room Request                                                                                 | <ul> <li>Jackson Jeffrey D</li> </ul>                                                                                                    |
|------------------------------------------------------------------------------------------------|----------------------------------------------------------------------------------------------------|
| Laser Cutter Reservations (Arch Hall 21) Dayti                                                 | × The second second sec |
|                                                                                                |                                                                                                    |
|                                                                                                |                                                                                                    |
|                                                                                                |                                                                                                    |
| erms and conditions                                                                            | ×                                                                                                    |
| acknowledge that I have completed the College of Architecture laser cutter training. I arr     | n responsible for                                                                                                    |
| eing on time for my reservation, and being finished with the laser cutter at the end of re     | servation. I will                                                                                                    |
| ot leave the laser cutter unsupervised while it is running. In case of fire, I will stop machi | ine to extinguish                                                                                                    |
| ire. I will clean up any scrap material from inside the laser cutter and surrounding area th   | iat I am                                                                                                    |
| esponsible for. I will abide by the approved materials list.                                   |                                                                                                    |
| understand that any scheduled time between the hours 8:00PM and 8:00AM will not inc            | lude assistance                                                                                                    |
| rom a Media Center worker. Any job that I sent to the laser cutter will automatically be ch    | harged to my                                                                                                    |
| aperCut account during these hours. Lens plates will be left installed in the laser cutters    | when the Media                                                                                                    |
| enter is not staffed. Any student using the laser cutter without first reserving that time m   | nust relinquish                                                                                                    |
| ontrol immediately if a student has reserved that time.                                        |                                                                                                    |
|                                                                                                |                                                                                                    |
|                                                                                                |                                                                                                    |
|                                                                                                |                                                                                                    |
|                                                                                                | Close                                                                                                    |
|                                                                                                |                                                                                                    |

You will receive an email from <u>architecture@unl.edu</u> as a confirmation of your reservation.

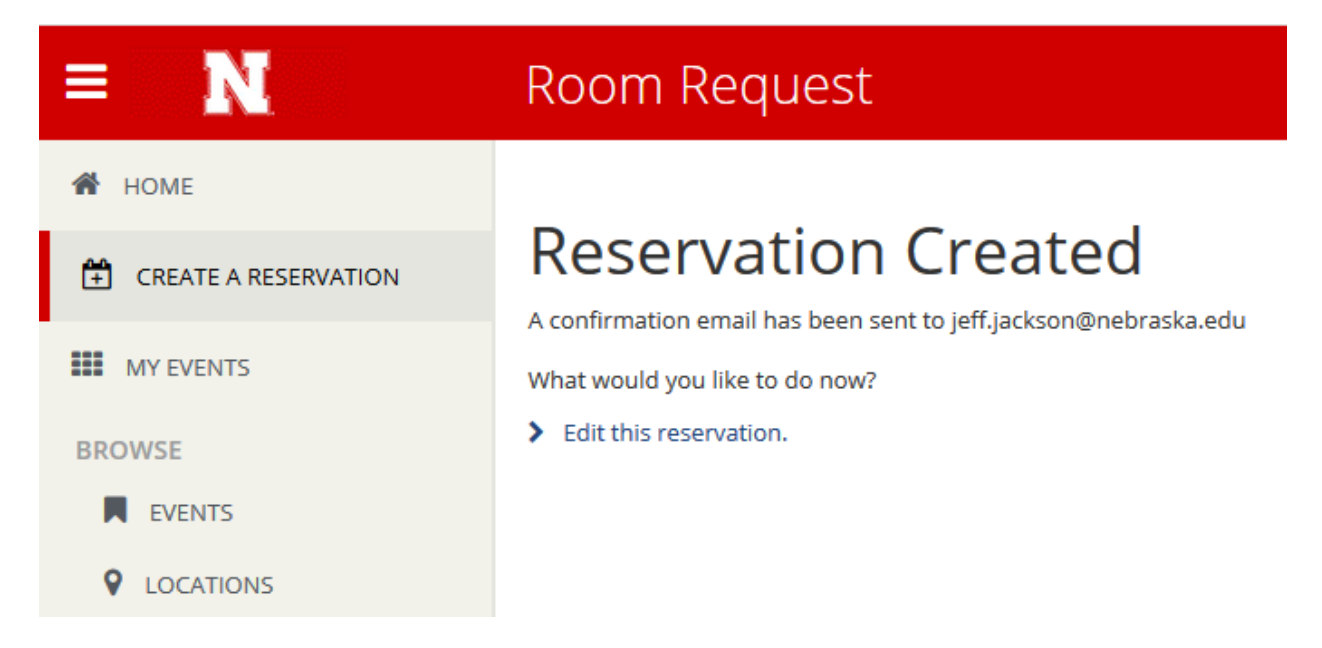

## Delete or edit Lasercutter reservations

Log on to the UNL Room reservation page. <u>https://unlscheduling.nebraska.edu/</u>

Click the "My Events" link

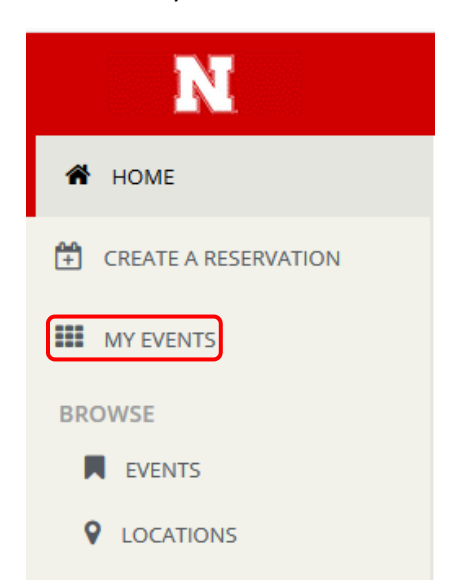

Click the reservation you wish to delete or modify.

| A HOME               | RESERVATIONS BOOKINGS |                                                           |                                               |                  |          |        |                                |
|----------------------|-----------------------|-----------------------------------------------------------|-----------------------------------------------|------------------|----------|--------|--------------------------------|
| CREATE A RESERVATION |                       | Search Deserva                                            | ations                                        |                  |          |        | Include cancelled reservation: |
| MY EVENTS            |                       | Schenkeserv                                               |                                               |                  |          |        |                                |
| BROWSE               | CONCINE PASI          |                                                           |                                               |                  |          |        |                                |
| EVENTS               | Name                  | First/Last Booking <                                      | Location                                      | Group            | Services | ID     | Status                         |
|                      | Laser Cutter Use      | Mon Nav 19, 2018/<br>Mon Nav 19, 2018<br>(single booking) | UNL - Arch Equipment - Middle Laser<br>Cutter | Jackson, Jeffrey |          | 508673 | Confirmed                      |

## Clicking the "-" button will delete the reservation. Click the pencil to edit the date or time.

| Ky Events / Laser Cutter Use beginning Nov 19, 2018 (508673) |                |           |                                            |                          |                            |
|--------------------------------------------------------------|----------------|-----------|--------------------------------------------|--------------------------|----------------------------|
| RESERVATION DETAILS                                          |                |           |                                            | Reservation Tasks        |                            |
| Event Name                                                   | Laser Cutter   | Use       | ^                                          | Booking Tools            |                            |
| Event Type                                                   | Academic Cla   | 355       |                                            | View Reservation Summany |                            |
| Group                                                        | Jackson, Jeffr | ey D      |                                            | Send Invitation          |                            |
| 1st Contact Name                                             | Jackson, Jeffr | ey D      |                                            |                          |                            |
| Phone                                                        | 4024720380     |           |                                            |                          |                            |
| Bookings                                                     |                |           | ×                                          |                          |                            |
| CURRENT PAST                                                 |                |           |                                            |                          | Include cancelled bookings |
| Cancel Bookings Booking Tools                                |                |           |                                            |                          | New Booking                |
| Date ^ Start Time                                            | End Time       | Time Zone | Location                                   |                          | Status                     |
| Mon Nov 19, 2018 1:30 PM                                     | 2:00 PM        | ст        | UNL - Arch Equipment - Middle Laser Cutter |                          | Confirmed                  |

Click the blue "Update Booking" to confirm changes.

| Edit Booking Mon Nov 19, 2018                    | 3                          |   |   |   |   |   |      |   |   |    |    |       |   |      |   |   |   |   |   |       | 1      | Update I | Booking             |
|--------------------------------------------------|----------------------------|---|---|---|---|---|------|---|---|----|----|-------|---|------|---|---|---|---|---|-------|--------|----------|---------------------|
| Event Details                                    | Room Search Results        |   |   |   |   |   |      |   |   |    |    |       |   |      |   |   |   |   |   |       |        |          |                     |
| Event Name *                                     | LIST SCHEDULE              |   |   |   |   |   |      |   |   |    |    |       |   |      |   |   |   |   |   |       |        |          |                     |
| Laser Cutter Use                                 | E Favorite Rooms only.     |   |   |   |   |   |      |   |   |    |    |       |   |      |   |   |   |   |   | Find  | A Room |          | Search              |
| Event Type *                                     |                            | 2 | 3 | 4 | 5 | 6 | 7 AM | 8 | 9 | 10 | 11 | 12 PM | 1 | 2    | 3 | 4 | 5 | 6 | 7 | 8     | 9      | 10       | 11                  |
|                                                  | Rooms You Can Reserve      |   |   |   |   |   |      |   |   |    |    |       |   |      |   |   |   |   |   |       |        |          |                     |
| Date & Time                                      | UNL - Arch Equipment ( Cap | 2 | 3 | 4 | 5 | 6 | 7 AM | 8 | 9 | 10 | 11 | 12 PM | 1 | 2    | 3 | 4 | 5 | 6 | 7 | 8     | 9      | 10       | 11                  |
| Date Mon 11/19/2018                              | Middle Laser Cutter        |   |   |   |   |   |      |   |   |    |    |       |   | Lase |   |   |   |   |   | Priva | te     |          |                     |
| Start Time End Time<br>2:30 PM O 3:00 PM O       | < Update Booking Cancel    |   |   |   |   |   |      |   |   |    |    |       |   |      |   |   |   |   |   |       |        | Availa   | ><br>ibility Legend |
| Create booking in this time zone<br>Central Time |                            |   |   |   |   |   |      |   |   |    |    |       |   |      |   |   |   |   |   |       |        |          |                     |
| Locations Add/Remove UNL - Arch Equipment        |                            |   |   |   |   |   |      |   |   |    |    |       |   |      |   |   |   |   |   |       |        |          |                     |